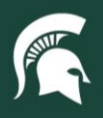

## **Job Aids**

## Retiring and Transferring Non-Capital Assets in KFS

**Overview:** This job aid demonstrates how Role 6 CAM Processors can retire and transfer a non-capital asset in the Kuali Financial System (KFS). Since tracking of non-capital assets is optional, the retirement and transfer processes differ from that of capital assets.

1. Log in to <u>ebs.msu.edu</u> and click the Financial System tab.

| 8  | 8 K MICHIGAN STATE UNIVERSITY |                                         |                         | Home                                            |                                  |                                   |      |
|----|-------------------------------|-----------------------------------------|-------------------------|-------------------------------------------------|----------------------------------|-----------------------------------|------|
| E  | nterprise Business S          | Systems My Approva                      | als & Workflow My 1     | Fime & Payroll My F                             | Personal Information             | My Career & Training              | My B |
| Fi | inancial System               | Business<br>Intelligence &<br>Analytics | Materiels<br>Management | Spartan<br>Marketplace<br>One-Stop Order Portal | <b>U-Track</b><br>Campus Package | Non-Stock Orders<br>(Open Orders) |      |
|    | \$                            | <b>■</b> ▲<br>11. <b>▼</b>              | Ŕ                       | ١                                               | ₿                                |                                   |      |
|    | New Window Opens              | New Window Opens                        | New Window Opens        | New Window Opens                                | New Window Opens                 | New Window Opens                  |      |

2. Navigate to the Lookup and Maintenance section and select Asset.

| ancial systems  Main Menu                                                                                                    | aintenance Administration                                                                                             |                                                                     |
|----------------------------------------------------------------------------------------------------|----------------------------------------------------------------------------------------------------|---------------------------------------------------------------------|
| action list 🔯 doc search                                                                                                    |                                                                                                    | Logged in                                                           |
| Message Of The Day<br>Accounting resources available at - http://ct                                                                                       | tlr.msu.edu/COAccounting/FinancialSystemTrans.aspx                                                                    |                                                                     |
| Transactions                                                                                                    | Lookup and Maintenance                                                                                                | Custom Docum                                                        |
| Accounts Receivable  Cash Control  Customer Credit Memo Customer Invoice Customer Invoice Writeoff Multiple Customer Invoice Writeoff Payment Application | Capital Asset Builder  • <u>Pre-Asset Tagging</u> Capital Asset Management  • <u>Asset</u> • <u>Asset Fabrication</u> | Financial Tran<br>Accounts Re<br>Cash Count<br>Customer<br>Customer |

3. Search for the non-capital asset. Click on **Edit** to open the asset record.

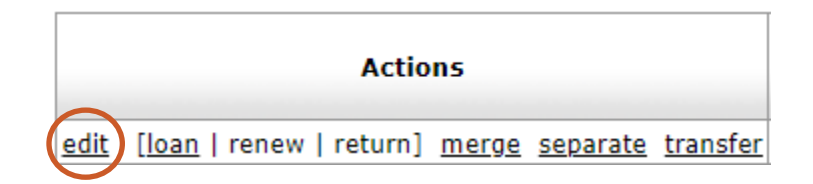

- 4. Fill in the **Description** and **Explanation** fields.
- 5. On the right side, under the **New** Column, remove the "N" from the **Asset Status Code** field and click the magnifying glass.

| Owner:                 |             |
|------------------------|-------------|
| Acquisition Type Code: | Non Capital |
| Asset Status Code:     | N           |
| Asset Condition:       | Excellent_  |

22TUT16v01 | Release date: 08/30/2023 | This document is uncontrolled when printed or saved. | Page 1 of 2

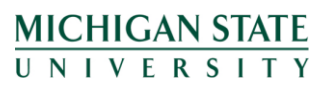

If you have any questions, please contact the Capital Asset Management team at (517) 884-6081 or camhelp@msu.edu.

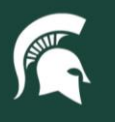

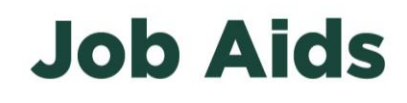

- 6. Click Search.
- 7. To retire the asset **or** to transfer it to the MSU Surplus Store, select the **status code "O," Non-Capital Retired**.
  - a. Note: The MSU Surplus Store does not handle KFS records for non-capital assets. If the department wants to send a non-capital asset to the MSU Surplus Store, they will need to update the non-capital asset record as **retired** using status code "O." Please do not transfer non-capital asset records to MSU Surplus Store.

| Return Value | Asset Status Code | Asset Status Name       |
|--------------|-------------------|-------------------------|
| return value | A                 | Active and identifiable |
| return value | N                 | Non-Capital Active      |
| return value | 0                 | Non-Capital Retired     |
| return value | R                 | Retired                 |
| return value | U                 | Under Construction      |

- 8. Click **submit** to process the retirement or transfer.
- 9. If transferring the non-capital asset to the MSU Surplus Store, please ensure that the following steps are also taken:
  - a. Contact the MSU Surplus Store to arrange pickup.
  - b. Remove the blue non-capital asset tag prior to sending.

22TUT16v01 | Release date: 08/30/2023 | This document is uncontrolled when printed or saved. | Page 2 of 2

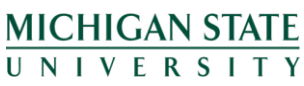

*If you have any questions, please contact the Capital Asset Management team at (517) 884-6081 or <u>camhelp@msu.edu</u>.*